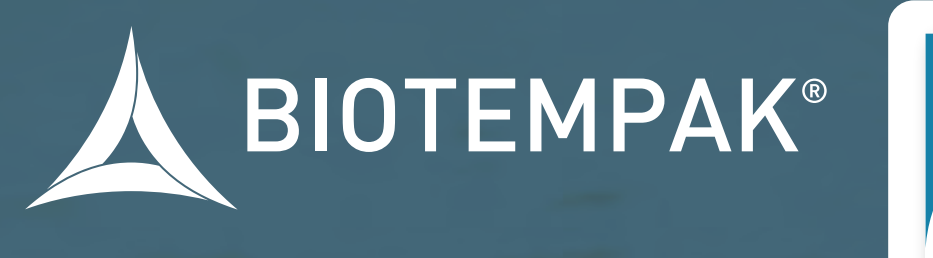

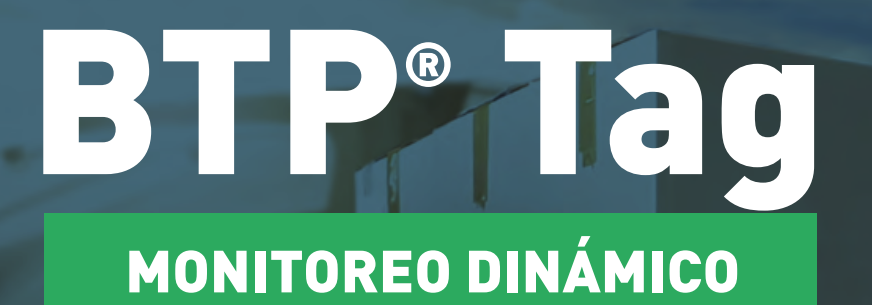

MIII MIN

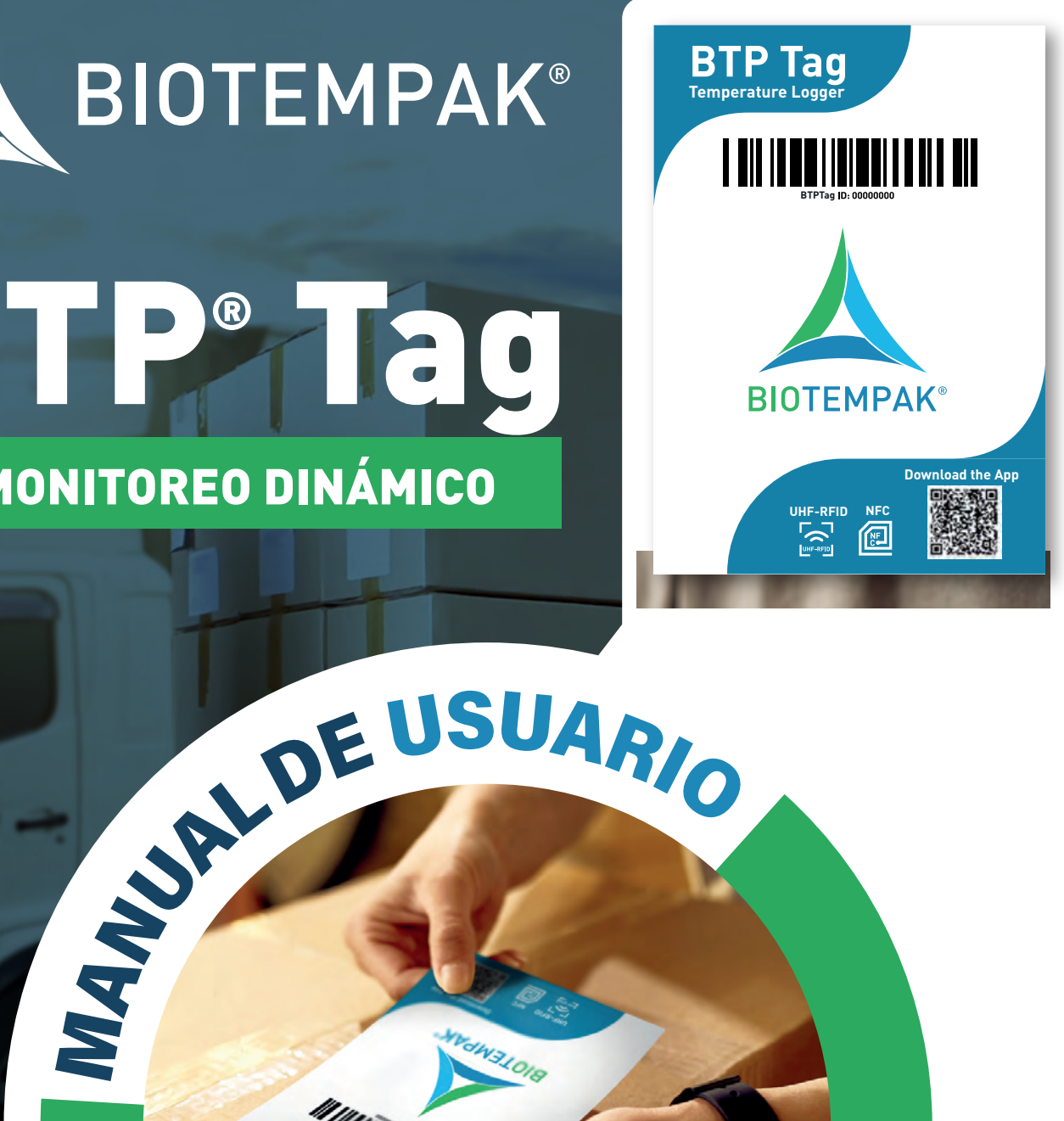

biotempak.com

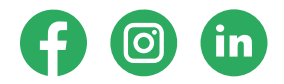

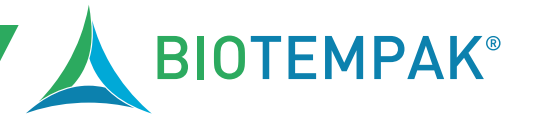

Soluciones de Monitoreo Interactivo, evolución de los registradores USB.

# ÍNDICE

| 1. DE | ESCF | RIPCIÓN ————                                 | 2  |
|-------|------|----------------------------------------------|----|
| 2. ES | PEC  | CIFICACIONES                                 | 3  |
| 3. CC | )MP  | ARACIÓN CON OTROS PRODUCTOS DEL MERCADO      |    |
| 4. IN | STR  | UCCIONES DE USO                              | 4  |
| 0     | 1.   | CREAR CUENTA                                 |    |
| 0     | 2.   | INSTALA LA APLICACIÓN                        | 5  |
| 0     | 3.   | AÑADE UN NUEVO DISPOSITIVO                   |    |
| 0,    | 4.   | ENCUENTRA EL DISPOSITIVO                     | 6  |
| 0     | 5.   | INICIAR UN ÚNICO DISPOSITIVO                 |    |
| 0     | 5.2. | INICIAR DISPOSITIVOS POR LOTES               | 7  |
| 0     | 6.   | LECTURA DE DATOS EN LA PÁGINA DE ACCESO      |    |
| 0     | 6.2. | LECTURA DE DATOS EN LA PÁGINA DISPOSITIVOS   |    |
| 0     | 6.3. | LECTURA DE DATOS POR LOTES                   |    |
| 0     | 7.   | AJUSTE DE PARÁMETROS                         | 9  |
| 0     | 8.   | NOTIFICACIONES                               |    |
| 0     | 9.   | CONSULTA DE RUTAS                            | 10 |
| 1     | 0.   | DISPOSITIVO FINAL                            |    |
| 1     | 0.2. | DISPOSITIVOS FINALES EN LOTE                 | 11 |
| 1     | 1.   | EXPORTAR INFORME DE VIAJES NO FINALIZADOS    |    |
| 1     | 1.2. | INFORME DE EXPORTACIÓN DE VIAJES FINALIZADOS | 12 |
| 5. CC | DNTA | АСТО                                         | 13 |

ΒΙΟΤΕΜΡΑΚ®

Soluciones de Monitoreo Interactivo, evolución de los registradores USB.

### **1. DESCRIPCIÓN**

- Rentable como los data loggers USB
- Alta precisión de temperatura y localización
- Batería de papel sin Litio, ideal para todo tipo de envíos
- 12 meses de vida útil y hasta 12 meses de uso
- Misma plataforma y aplicación con los dispositivos BTP 360°
- Alerta de temperatura configurable desde la plataforma Biotempak®
- Fácil uso
- Obtenga información en tiempo real del envío en tránsito escaneando la etiqueta

•Obtenga el informe de viaje en la plataforma y la app, sin necesidad de descargarlo a través de USB

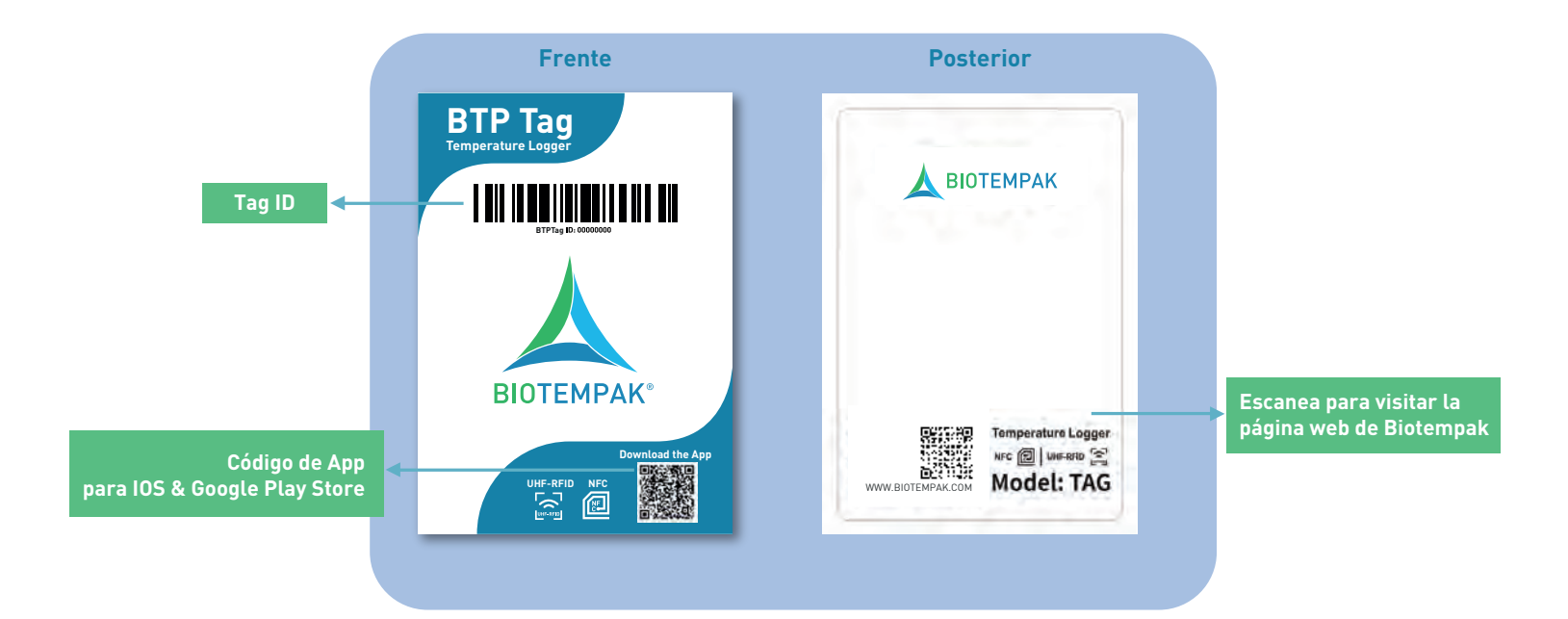

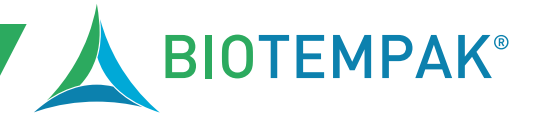

Soluciones de Monitoreo Interactivo, evolución de los registradores USB.

### **2. ESPECIFICACIONES**

| Información en la Pantalla          | Temperatura, Localización con Alta Precisión, Ruta       |
|-------------------------------------|----------------------------------------------------------|
| Rango de Medición                   | -30°C a +50°C (-22°F a 122°F )                           |
| Rango de Temperatura                | ±0.5°C (-10°C to +40°C); ±1°C para otro rango            |
| Resolución                          | 0.1°C                                                    |
| Capacidad de Memoria                | Max 4,864 lecturas                                       |
| Tipo de Batería y Capacidad         | Sin Litio                                                |
| Tiempo de Duración                  | 12 Meses                                                 |
| Intervalo de registro de datos      | 1/120 Min. (configurable desde plataforma)               |
| Métodos de Configuración            | Teléfono con NFC (IOS & Android)                         |
| Clasificación Ambiental             | IP67                                                     |
| Informe PDF sobre la Cadena de Frío | Frigga Cloud Platform/Frigga Track (Mobile App)          |
| Dimensiones/Peso                    | 135*100*1 mm / 10 gramos                                 |
| Certificationes                     | FCC, CE, RTCA/DO-160G, UN38.3, ROHS, WEEE Recomendado 20 |
| Temperatura de Almacenamiento       | a 60 %RH, 0 a 25°C                                       |

### 3. COMPARACIÓN CON OTROS PRODUCTOS DEL MERCADO

| Características             | BTP Tag (Single-Use)                                | Tive Tag (Single & Multi-Use)       |
|-----------------------------|-----------------------------------------------------|-------------------------------------|
| Información en Pantalla     | Temperatura, Localización con Alta Precisión, Rutas | Temperatura                         |
| Rango de Medición           | -30°C a +50°C (-22°F to 122°F)                      | -30°C a +50°C (-22°F to 122°F)      |
| Rango de Temperatura        | ±0.5°C (-10°C a +50°C); ±1°C                        | $\pm 0.5^{\circ}$ C (-10°C a +50°C) |
| Resolución                  | ±1.0°C (de -30°C a -10°C                            | ±1.0°C (de -30°C a -10°C            |
| Capacidad de Memoria        | Hasta 4,864 Registros                               | Hasta 4,864 Registros               |
| Tipo de Batería y Capacidad | Sin Litio                                           | Alcalino 1.5V, 40 mAh               |
| Tiempo de Caducidad         | 12 Meses                                            | 12 Meses                            |
| Intervalo de registro       | 1/120 Min. (configurable por plataforma)            | 1/720 Min. (configurable)           |
| Método de Comunicación      | Teléfono con NFC (IOS & Android)                    | Teléfono con NFC (IOS & Android)    |
| Clasificación Ambiental     | IP67                                                | IP67                                |
| Informe PDF                 | Descargable desde Plataforma                        | Descargable desde Plataforma        |
| Dimensiones/Peso            | 135*100*< 1 mm / 10 gra <b>o</b> s                  | 128*95*1mm                          |
| Certificationes             | FCC, CE, RTCA/DO-160G, IATA, ROHS, WEEE             | FCC, CE, RoHS, RTCA DO-160G         |

Soluciones de Monitoreo Interactivo, evolución de los registradores USB.

### **4. INSTRUCCIONES DE USO**

- 01 Crear cuenta
- 02 Instala la Aplicación
- Añade un Nuevo Dispositivo 03
- 04 Encuentra el Dispositivo
- Iniciar un único dispositivo 05
- Iniciar dispositivos por lotes 05.2
- Lectura de datos en la página de acceso 06
- Lectura de datos en la página Dispositivos 06.2
- Lectura de datos por lotes 06.3
- 07 Ajuste de parámetros
- Notificaciones **08**
- 09 Consulta de rutas
- 10 **Dispositivo final**
- 10.2 Dispositivos finales en lote
- Exportar informe de viajes no finalizados 11
- 11.2 Informe de exportación de viajes finalizados

### 01 Crear cuenta

- 1. Ingresa en in to "https://rtf.biotempak.com" da click en "Sign up New Account" dentro de la página de inicio.
- 2. Ingresa la información solicitada y da clic en "Submit" para completar el registro.

| a la              |          |
|-------------------|----------|
| E-mail            |          |
| Please enter emai | laddress |
| Password          |          |
| Please enter pass | word     |
|                   | Login    |

| Real-Time         | Device Non-real-time device ①                                                                      |                                 |                                                                           |  |
|-------------------|----------------------------------------------------------------------------------------------------|---------------------------------|---------------------------------------------------------------------------|--|
| * Device ID       | on the front of the device                                                                         | Additional code                 | on the back of the device                                                 |  |
|                   | Enter device ID and additional code of an<br>authentication.Other devices can be adde<br>platform. | y device for<br>of on the cloud |                                                                           |  |
| gistration Inform | ation                                                                                              |                                 |                                                                           |  |
| * Email           | Your e-mail address                                                                                | • Verification code             | Varification todo Get Code                                                |  |
|                   | This Email address is your login account.                                                          |                                 | Click "Get code" first, and get the<br>verification code from your Email. |  |
| * Password        | Pessward                                                                                           | • Re-enter password             | Confirm Patsward                                                          |  |
|                   | Password must be at least 6 characters.                                                            |                                 |                                                                           |  |
| • Enterprise Name | Enterprise Nam                                                                                     |                                 |                                                                           |  |
|                   | Only one account can be registered for sa                                                          | ame company name.               |                                                                           |  |
| * Your Name       | Legal first and last name                                                                          | * Mobile Phone                  | 194 +86 Mobile Phone number                                               |  |
|                   | Enter your first and last name.                                                                    |                                 | Select your country then enter phone number.                              |  |

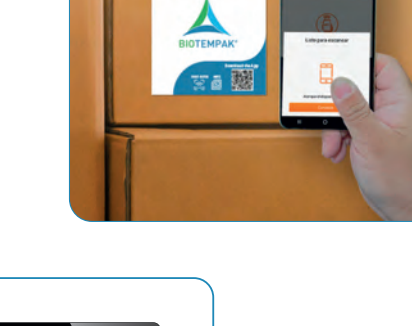

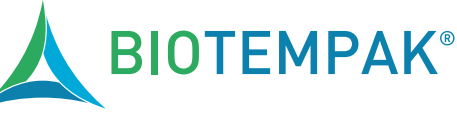

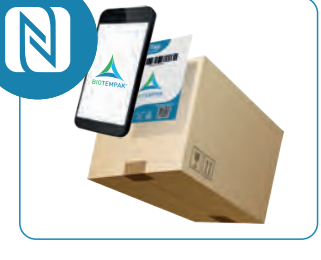

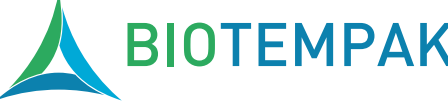

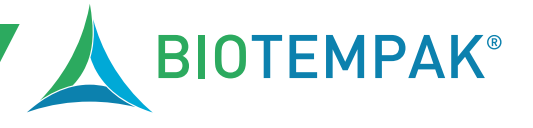

Soluciones de Monitoreo Interactivo, evolución de los registradores USB.

### 02 Instala la Aplicación

Escanea el código QR que se encuentra en el Tag te llevará automáticamente al enlace de descarga de la App.

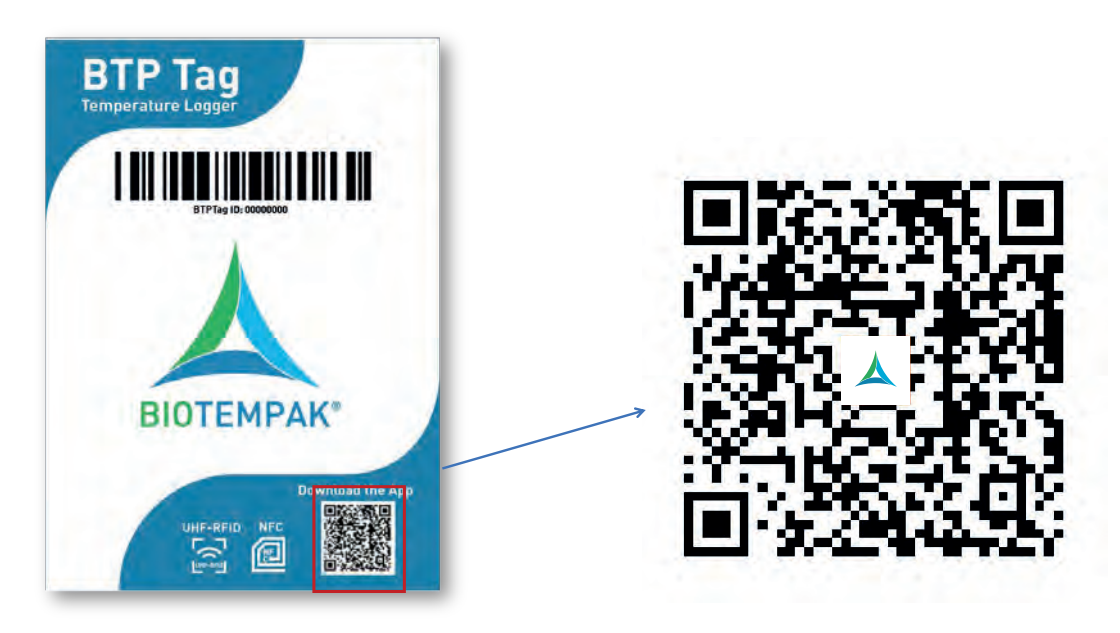

### 03 Añade un Nuevo Dispositivo

1. Accede a la app con la cuenta de administrador registrada.

2. Después de iniciar sesión correctamente, vaya a la página de la consola y seleccione «Añadir nuevo dispositivo», y toque Frigga Smart Tag con el teléfono móvil. seleccione «Siguiente» para continuar añadiendo más Frigga Smart Tag, como se muestra a continuación.

3. Cuando la etiqueta se haya añadido correctamente, podrá encontrarla en la página «Dispositivos».

| Ð                   | Ð                | Ð               |
|---------------------|------------------|-----------------|
| Real Time Device    | Real Time Device | Resi Time Deven |
| Add New Device      | Add New Device   | Add Sime Protoc |
| Tag Device          | Tag Device       | Tag Device      |
| Add New Device      | Add New Device   | Success         |
| Read Data Start End |                  |                 |
|                     |                  |                 |
|                     | add tag          |                 |
|                     | cancel           | cancel Next     |

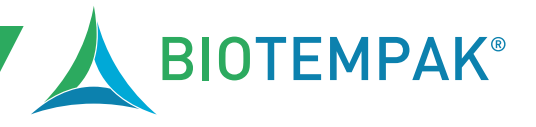

Soluciones de Monitoreo Interactivo, evolución de los registradores USB.

#### 04 Encuentra el Dispositivo

1. Busque su dispositivo en la página Dispositivo o en la página Mensaje. Pulse la etiqueta con su teléfono para ver el dispositivo.

2. O encuentra el dispositivo escaneando el código QR del producto.

| Ð      | 1D55E3A6000                      | 070          |               | ×     |
|--------|----------------------------------|--------------|---------------|-------|
| STATUS | DEVICE ID                        | STARTED      | LATEST UPLOAD |       |
| •      | 1D55E3A600<br>0070<br>carol test | 13:36 19/05  | 13:44 19/05   | 29.8% |
|        |                                  | No more data |               |       |
|        |                                  |              |               |       |
|        |                                  |              |               |       |
|        |                                  |              |               |       |
| (      | Devices                          |              |               | ]     |

#### 05 Iniciar un único dispositivo

1. En la página Dispositivo, busque el dispositivo que necesita para arrancar.

2. Vaya a la página Detalles, haga clic en Iniciar y saltará a la página de configuración de parámetros. Después de configurar los parámetros necesarios, haga clic en el botón «Iniciar» situado junto a la etiqueta y el dispositivo se encenderá.

| 1D5FE3A6000070 🛜 🔆 😔                    | Arrival Time                          | Arrival Time                                                                                                    |
|-----------------------------------------|---------------------------------------|----------------------------------------------------------------------------------------------------|
| 100%                                    | Timezone Adda/Shanghai     Person Ref | * Timezone Asia/Shanghai<br>Person Ref                                                                                                    |
| 25.8 °C 0 Start                         | Device Interval Details               | Device Interval Details                                                                                                    |
|                                         | * Start Delay Time 0 Minute(s)        | * Start Delay Time 0 Minute(s)                                                                                                    |
| 11:38 19/08/2023 - 11:58 19/08/2023 PDF | * Recording Interval 1 Minute(s)      | * Recording Interval 1 Minute(s)                                                                                                    |
|                                         | Alert Notification                    | Alert Notification                                                                                                    |
|                                         | Temperature                           | Temperature                                                                                                    |
| And the Constant and the Constant       | Alert Threshold                       |                                                                                                    |
|                                         | Select Cargo Profile                  | Starting Tag                                                                                                    |
|                                         | * Temperature(°C) 0.0 ~ 30.0          |                                                                                                    |
| Courts III Barrette                     | Alert Notification                    |                                                                                                    |
| s Route II-J Reports                    | Email G                               | 0                                                                                                    |
| isurement times 0/4864                  |                                       |                                                                                                    |
| e                                       | Cell Phone                            | and the second second |
| hest Temperature —*C 0.                 |                                       | Gata read                                                                                                    |
| west Temperature "C ()                  |                                       |                                                                                                    |
| nes of exceeding 0<br>gh threshold      | Start                                 | cancel                                                                                                    |
| mes of exceeding 0                      |                                       |                                                                                                    |

Soluciones de Monitoreo Interactivo, evolución de los registradores USB.

### 05.2. Iniciar dispositivos por lotes

1. En la página de la consola, seleccione Inicio para entrar en la página de Configuración.

2. Establezca los parámetros necesarios en la página de configuración y pulse el botón «Iniciar» para activar la etiqueta. Después de activar con éxito la primera, seleccione «Siguiente» para continuar el proceso para activar más. Al salir de la aplicación, el número de etiquetas activadas se mostrará en la pantalla.

| Ð                | Arrival Time  Timezone Asia/Shanghai                                           | Arrival Time<br>Acia/Shanghai                       | Ð                |
|------------------|--------------------------------------------------------------------------------|-----------------------------------------------------|------------------|
| Real Time Device | Person Ref                                                                     | Person Ref                                          | Real Time Device |
| Add New Device   | * Start Delay Time 0 Minute(s)                                                 | * Start Delay Time 0 Minute(s)                      | Add Service and  |
| 1                | <ul> <li>Recording Interval 1 Minute(s)</li> <li>Alert Notification</li> </ul> | * Recording Interval 1 Minute(s) Alert Notification | Tag Device       |
| Tag Device       | Temperature                                                                    | Temperature                                         |                  |
| Add New Device   | Alert Threshold Select Cargo Profile                                           | Starting Tag                                        | Success          |
|                  | * Temperature(°C) 0.0 - 30.0<br>Alert Notification                             |                                                     |                  |
|                  | Email Coll Phone O                                                             | data read                                           |                  |
|                  | Start                                                                          | cancel                                              | Earnoel Next.    |

### 06. Lectura de datos en la página de acceso

1. En la página de la consola, seleccione Inicio para entrar en la página de Configuración.

2. Establezca los parámetros necesarios en la página de configuración y pulse el botón «Iniciar» para activar la etiqueta. Después de activar con éxito la primera, seleccione «Siguiente» para continuar el proceso para activar más. Al salir de la aplicación, el número de etiquetas activadas se mostrará en la pantalla.

| FRIGGA®                  | FRIEDP                             | < 1DE07C04000870                                   |
|--------------------------|------------------------------------|----------------------------------------------------|
| "C Language              | *C Language                        | 100%                                               |
| Track Your Shipment      | Track Your Shipment                | 27.0°C 1                                           |
| Enter Your Device ID     | Enter Your Device ID               |                                                    |
| Query                    | Query                              | 11:59 27/04/2023 ~ 14:34 27/04/2023 PDF            |
| <b>F P</b>               |                                    | 30.0                                               |
|                          |                                    | 200 and 200                                        |
|                          | Ready to scan                      | 20<br>00<br>00                                     |
| The second second second |                                    |                                                    |
| Login to Your Account    |                                    | 00 11:59 27/04 12:50 27/04 13:41 27/04 14:33 27/04 |
| Email Address            |                                    | Route                                              |
| Password 92              | data reading, holding device still | Measurement 155/4864<br>times                      |
| Login                    |                                    | Measurement 11:59 27/04/2023                       |
| Forgot Parsward          | Cancel                             | Highest<br>Temperature 31,3*C (11:59 27/04/2023)   |

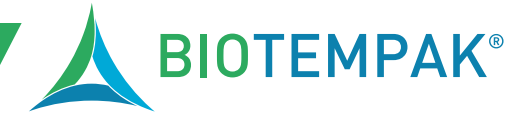

Soluciones de Monitoreo Interactivo, evolución de los registradores USB.

### 06.2. Lectura de datos en la página Dispositivos

1.En la página Dispositivos, haga clic en el icono NFC situado a la derecha del cuadro de búsqueda para leer los datos.

2.Cuando la lectura se esté procesando correctamente, vaya a la página de detalles de los datos, los datos de temperatura, el nivel de batería, los números de alarma y otra información se mostrarán en la página.

3. Pulse el icono Ruta para obtener la información de localización.

| Ð      | Enter Device 6                   | 1                | 20            | 1      |
|--------|----------------------------------|------------------|---------------|--------|
| STATUS | DEVICE ID                        | STARTED          | LATEST UPLOAD |        |
|        | 1D977303000<br>870<br>carot test | 31:36 39/05      | 91-36 19/05   | 26.0,0 |
|        | 10987303000<br>870<br>parel text | 13:54 18/05      | 11:17 19/05   | 26.8%  |
| 1      | 1DSSE3A600                       |                  | 13:35 19/05   | 27 0'0 |
| 1      | 1D81E3A400<br>0070<br>card test  |                  | 11:17 19/05   | 24.5%  |
| 6      | 1DSFE 3A600<br>0070              |                  | 11:14 19/05   | 25.8'0 |
| 6      | 10667303000<br>870<br>carol test |                  | ~             | -*     |
| IND    | 10667903000<br>870<br>Gard test  |                  | 16:54 18/05   | 27.5%  |
|        |                                  | this couple dama |               |        |
|        |                                  |                  |               |        |
|        | -                                | -                | 1010          |        |

### 06.3. Lectura de datos por lotes

1. En la página de la consola, seleccione el icono Leer datos para leer los datos.

2. Después de que la lectura se procese con éxito, seleccione «Siguiente» para continuar con la lectura de la siguiente etiqueta, o seleccione «cancelar» para finalizar el proceso, y el número de etiquetas leídas con éxito se mostrará en la página.

3. Vaya a la página Dispositivos y busque los dispositivos para leer los datos.

| Ð                     | <b>E</b>          | 0                |
|-----------------------|-------------------|------------------|
| Real Time Device      | Real Time Device  | Real Time Device |
| Add New Device        | Add Name Property | Address Service  |
| Tag Device            | Tag Device        | Tag Device       |
| Add New Device        | <br>Reading Tag   | Success          |
| Read Data Start End   |                   | 2                |
|                       |                   |                  |
| 10 million 10 million | data read         |                  |
| Contole               | cancel            | cancel Next      |

ВІОТЕМРАК®

Soluciones de Monitoreo Interactivo, evolución de los registradores USB.

### 07. Ajuste de parámetros

1.En la página Detalles de los datos, haga clic en el icono Configuración para acceder a la página de configuración de parámetros. se pueden configurar los detalles de envío, la notificación de alarma, el umbral de alarma y otra información, haga clic en «Guardar» para guardar la configuración.

2.Establezca el umbral de alerta y las notificaciones de alerta, incluido el correo electrónico/número de teléfono para recibir la alerta

3. Nota: Una vez activada la etiqueta, no se puede volver a configurar el retraso de grabación ni el intervalo de grabación.

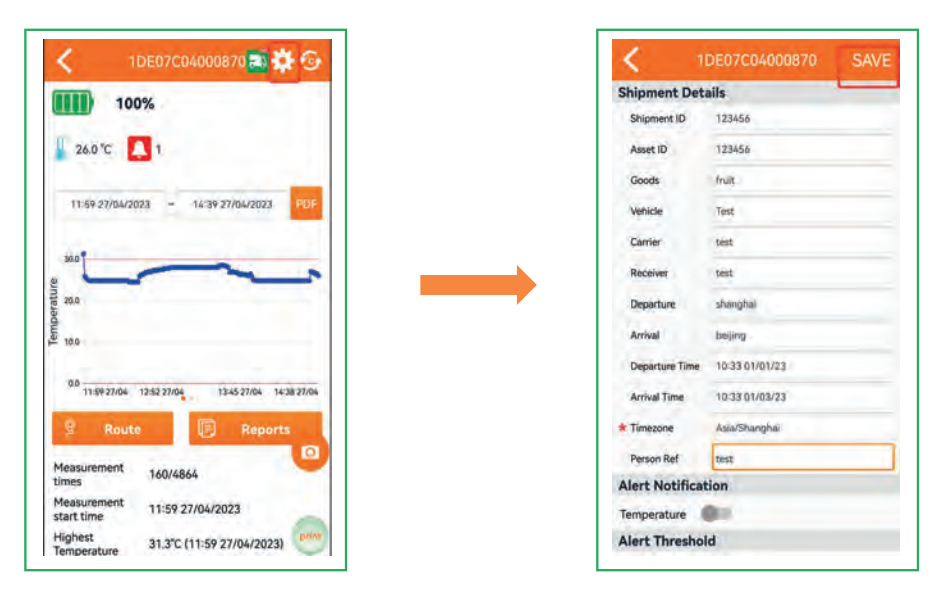

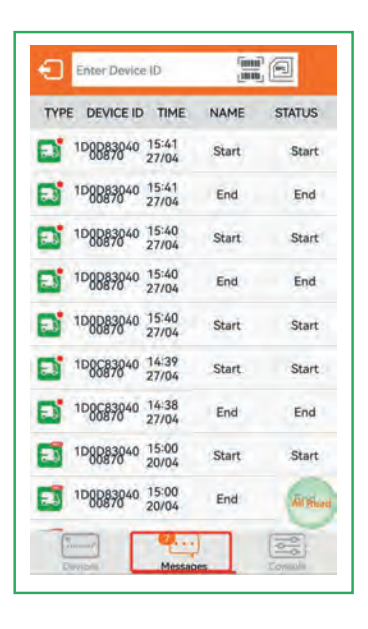

### **08.** Notificaciones

1.Cuando haya una nueva notificación, se mostrará una indicación numérica en el icono Mensajes.

2.Pulse el icono Mensajes para entrar en la página de notificaciones y ver los detalles.

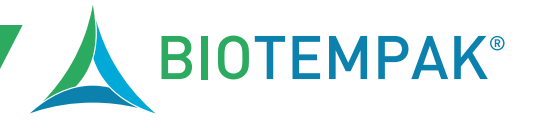

Soluciones de Monitoreo Interactivo, evolución de los registradores USB.

### 09. Consulta de rutas

1.Cuando haya una nueva notificación, se mostrará una indicación numérica en el icono Mensajes.

2.Pulse el icono Mensajes para entrar en la página de notificaciones y ver los detalles.

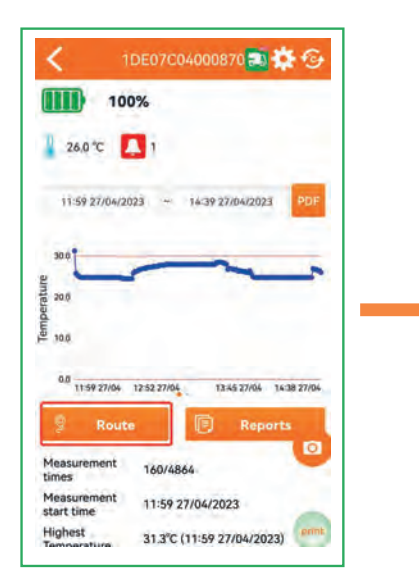

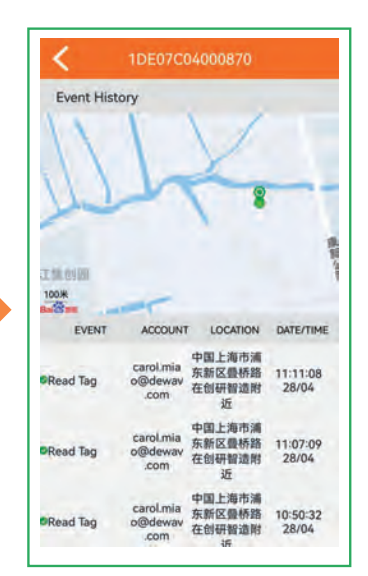

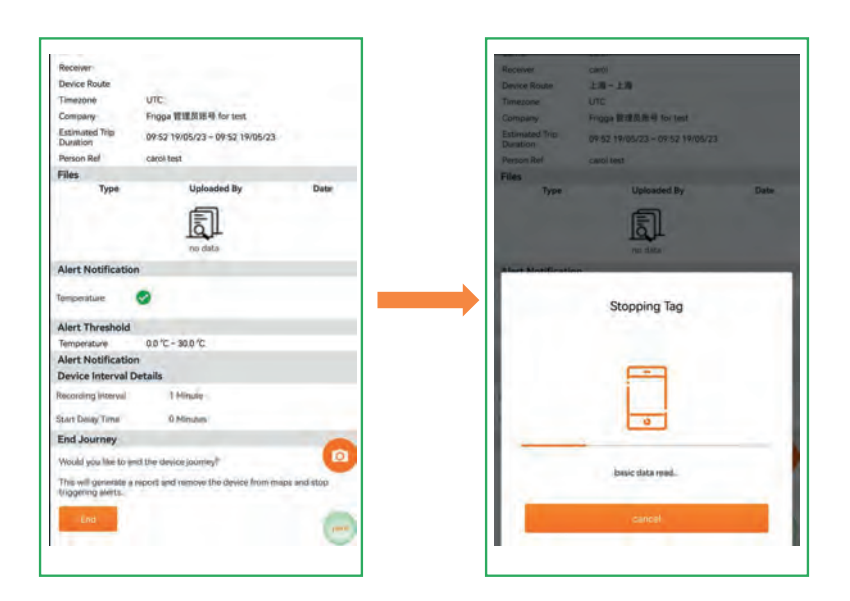

#### 10. Dispositivo final

1. En la página de la lista Dispositivos, busque el dispositivo que desea finalizar.

2. Desplácese hasta el final de la página, haga clic en el botón Finalizar y pulse el dispositivo para que deje de funcionar.

ΒΙΟΤΕΜΡΑΚ®

Soluciones de Monitoreo Interactivo, evolución de los registradores USB.

### 10.2 Dispositivos finales en lote

1.Para los dispositivos que han empezado a funcionar, seleccione Finalizar en la página de la consola.

2.Una vez finalizado el proceso, seleccione «Siguiente» para finalizar más dispositivos. O haga clic en el botón Cancelar para salir, y el número de etiquetas finalizadas con éxito se mostrará en la pantalla.

| Ð                                  | -                               | <u>ସ</u>         |
|------------------------------------|---------------------------------|------------------|
| Real Time Device Add New Device    | Real Time Device Add New Device | Find Time Device |
| Tag Device                         | Tag Device                      | Tag Device       |
| Add New Device Read Data Start End | Stopping Tag                    | Success          |
|                                    |                                 |                  |
| and the second                     | data read                       |                  |
|                                    | cancel                          | Zantel Next      |

# 11. Exportar informe de viajes no finalizados

1. Busque el dispositivo en la página Dispositivo, entre en la página Detalles.

2. Haga clic en «PDF» en la página Detalles para exportar el archivo PDF.

3. Nota: El botón PDF es para descargar el informe de los viajes que no han finalizado.

| 100%                                                                        | The Council Unit 2004 (in 17.40) And a first state of the Council of the Council |
|-----------------------------------------------------------------------------|----------------------------------------------------------------------------------------------------|
| 26.0 °C 🔔 1                                                                 | Tenta Epilgenen Quip Internation                                                                                                    |
| 11:59 27/04/2023 - 14:39 27/04/2023 PDF                                     | Analitan bel Savard<br>Analitan bel Savard<br>Nanacipan IKB Savard<br>Nanacipan IKB belan IKA (1936                                                                                                    |
| 200                                                                         | Simulation of ASSATS Bernardow and<br>Apertoletane STELEASTATION And State                                                                                                    |
| 200                                                                         | ten bar Smiller Largerian beiten<br>beim S a. a. a.<br>being p son anna                                                                                                    |
| 00<br>100                                                                   | Part An Albhu                                                                                                    |
|                                                                             | Marchand III                                                                                                    |
| S Route 🕞 Reports                                                           | 1)<br>4)                                                                                                    |
| Route F Reports                                                             | *)<br>***********************************                                                                                                    |
| Route Reports<br>Measurement times 160/4864<br>Measurement 11:59 27/04/2023 |                                                                                                    |

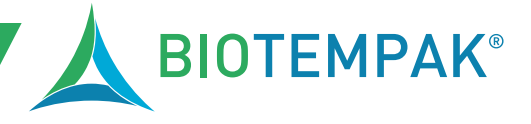

Soluciones de Monitoreo Interactivo, evolución de los registradores USB.

### 11.2. Informe de exportación de viajes finalizados

1.Para los dispositivos que han finalizado, busque el dispositivo en la página Dispositivos, entre en la página y haga clic en Informes.

2.En la página Informes, seleccione el informe y haga clic en para entrar en la página de detalles del informe.

3.Haga clic en «PDF» en la página de detalles del informe para generar un archivo PDF.

| 1DE07C04000870 式 🔅 🎯                                                                                                    | C 1DE07C04000870 Reports          | K Report 😔                                                                                       | PDF print share                                                                                                    |
|----------------------------------------------------------------------------------------------------|-----------------------------------|--------------------------------------------------------------------------------------------------|----------------------------------------------------------------------------------------------------|
| 100%                                                                                                    | STATUS ENDED DESTINATION RECEIVER | Device ID:                                                                                       | Frigga' Data Report                                                                                                    |
| 26.0 °C 🔼 1                                                                                                    | 17:48 26/04                       |                                                                                                  | Dear Chiganan<br>Bayli deceman<br>Charles Specific                                                                         |
| 11/59 27/04/2023 - 14/39 27/04/2023 PDF                                                                                                    |                                   | 27.0°C 29                                                                                        | Joyana N. Basel<br>Kangara di Santan<br>Wanakan Butu baha Bashara<br>Kanga kaway                                           |
| 30.0                                                                                                    |                                   | soot de dites                                                                                    | Sandan Apr. 105-017. An Institution Ber<br>Aper Remier: 2012/01/10(0) Institution 2012/01/01/01<br>Institution Institution |
| Perintus de la companya de la companya de la |                                   | 100 Leader                                                                                       | Ann tao Anatona Lagantao Kachao<br>Kachao X a a a<br>Kachao A ana ana                                                      |
| E 100                                                                                                    | →                                 | 0.0 T70225004 01/152604 (01/242604 17432604                                                      |                                                                                                    |
| 0.0 1159 27/04 12:52 27/04 12:52 27/04 14:38 27/04                                                                                                    |                                   | Route                                                                                            |                                                                                                    |
| Route Reports                                                                                                    |                                   | Measurement 1482/4864.                                                                           |                                                                                                    |
| times 160/4864<br>Measurement 11:59 27/04/2023                                                                                                    |                                   | 17:48 26/04/2023 -<br>17:48 26/04/2023                                                           |                                                                                                    |
| Highest 31.3°C (11:59 27/04/2023)                                                                                                    |                                   | Temperature         33.5°C (17:05 25/04/2023)           Lowest         21.3°C (04:55 26/04/2023) |                                                                                                    |

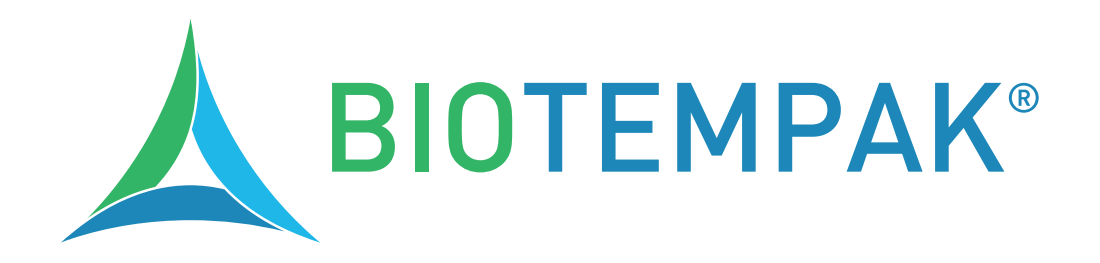

# **OPTIMIZA LA TRAZABILIDAD**

# de tu cadena de frío en industrias clave:

Agroalimentaria, Farmacéutica y productos de Alto Valor

### biotempak.com

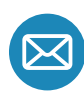

🖂 contacto@biotempak.com

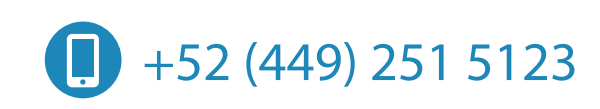

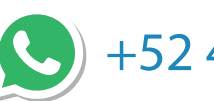

+52 449 452 9254

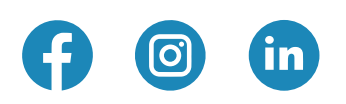